# 令和6年度宮城県 保育士等キャリアアップ研修(オンライン研修) 研修申込マニュアル

## <u>目次</u>

|   | 新規登録       | P.I  |
|---|------------|------|
|   |            |      |
| 2 | 研修の申込み     | P.3  |
|   | ①受講者の登録    | P.3  |
|   | ②研修の申込み    | P.4  |
|   | ③テキストの要・不要 | P.5  |
|   | ④受講者情報の変更  | P.6  |
|   |            |      |
| 3 | 申込結果の確認    | P.7  |
|   |            |      |
| 4 | マイページの目方   | DS   |
|   |            | F.0  |
|   |            |      |
| 5 | 受講者の変更     | P.9  |
|   | ①変更期限      | P.9  |
|   | ②受講者の変更方法  | P.9  |
|   |            |      |
| 6 | FAQ        | P.10 |

## I.新規登録

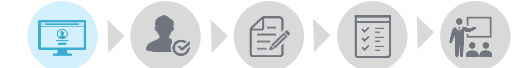

始めに施設のマイページ登録を行います。 マイページでは研修の受講に関する情報確認と管理を行うことができます。 必要に応じてご確認をお願いいたします。

### マイページログインURL:

https://kenshu.poppins-education.jp/miyagi/

マイページログイン用

| と管理ページ(マイ                                                                                                    | イページ)登録                                                                                                    | > 463.558                                                                                                    |
|----------------------------------------------------------------------------------------------------|----------------------------------------------------------------------------------------------------|----------------------------------------------------------------------------------------------------|
| 2019年3月<br>1990日<br>1990日<br>1990<br>1990                                                                                                    | <ul> <li>施設は、「販用登録」から登録してください。</li> <li>都位でご登録ください。</li> <li>部合せ先</li> <li>***ボビンズブロフェッショナル企業営業部<br/>無馬貫士等キャリアアップ帯帯 係</li> <li>0012 東京都渋谷区広応566 広応プラザ55<br/>1033417536 (平日の4-1500) Extractate Saca<br/>1080セワィーム:1</li> <li>)お問い合わせは平日のみ受け付けします。</li> </ul>                                                                                                    | ▲ 注意<br>※マイページの登録は施設(園)で行<br>す。個人の方の登録はできません。<br>※申込み初日はアクセスが集中して見<br>りにくくなることが予想されます。先<br>ではありませんので、繋がりにくいた<br>は時間を空けてお申込み下さい。                                                                                 |
| 施設                                                                                                    | ~<br>情報の入力<br>ページ)豊業                                                                                                    | <ul> <li>② ページ遷移後、施設情報を入力し、</li> </ul>                                                                                                    |
| 28日日を入力に、「883<br>日本年                                                                                                    |                                                                                                    | [確認]をクリック<br>[入力内容]<br>・設置主体<br>・施設名                                                                                                    |
| 1988年入力に、「朝<br>1日主体<br>1日第8日<br>1月11日<br>1月111<br>1月111<br>1月111<br>1月111<br>1月111<br>1月111<br>1月111<br>1月111<br>1月111<br>1月111<br>1月1111<br>1111<br>1111<br>11111<br>1111<br>11111<br>1111<br>1111 |                                                                                                    | [確認]をクリック<br>[入力内容]<br>・設置主体<br>・施設名<br>・施設区分<br>・郵便番号                                                                                                    |
| 始設を入力に、「約5<br>20重主体<br>総数名<br>総数公分<br>を使義号                                                                                                    | E228482.57     →     PR#EX     →     PR#EX       R0     E4     600                                                                                                    | [確認]をクリック<br>[入力内容]<br>・設置主体<br>・施設名<br>・施設区分<br>・郵便番号<br>・住所<br>・電話番号<br>・FAX番号(任意)                                                                                                    |
| 始初を入力に、「御田<br>欄主体<br>(数名)<br>(変善号<br>(現代)<br>(現1)                                                                                                    | E228423.77     →     P\$##22     •     P\$##2       R0     E4     60     •     •       R0     E4     •     •     •       (1)     (1)     •     >     >       (2)     (2)     (2)     •     >       (2)     (2)     (2)     (2)     •       (2)     (2)     (2)     (2)     •       (3)     (2)     (2)     (2)     •       (4)     (4)     (4)     (4)       (2)     (2)     (4)     (4)       (2)     (4)     (4)     (4)       (2)     (4)     (4)     (4)       (2)     (4)     (4)     (4)       (2)     (4)     (4)     (4)       (3)     (4)     (4)     (4)                                                                                                    | [確認]をクリック<br>[入力内容]<br>・設置主体<br>・施設名<br>・施設区分<br>・郵便番号<br>・住所<br>・電話番号<br>・FAX番号(任意)<br>・メールアドレス                                                                                                    |
| 1888年入力に、「1893<br>日本年<br>日間の<br>日間の<br>日間の<br>日間の<br>日間の<br>日間の<br>日間の<br>日間の<br>日間の<br>日間の                                                                                                    | EXAMPLAT     ●     PRHON     ●     PRHON       EXAMPLATION     ●     ●     PRHON     ●       EXAMPLATION     ●     ●     ●     ●       EXAMPLATION     ●     ●     ●     ●       EXAMPLATION     ●     ●     ●     ●       EXAMPLATION     ●     ●     ●     ●       EXAMPLATION     ●     ●     ●       EXAMPLATION     ●     ●     ●       EXAMPLATION     ●     ●     ●       EXAMPLATION     ●     ●     ●       EXAMPLATION     ●     ●     ●       EXAMPLATION     ●     ●     ●       EXAMPLATION     ●     ●     ●       EXAMPLATION     ●     ●     ●       EXAMPLATION     ●     ●     ●                                                                                                    | [確認]をクリック<br>[入力内容]<br>・設置主体<br>・施設名<br>・施設区分<br>・郵便番号<br>・住所<br>・電話番号<br>・FAX番号(任意)<br>・メールアドレス                                                                                                    |
| 2018を入力し、「493<br>日本年年(1<br>日本年年)<br>日本年日(1<br>日本年日)<br>日本年日(1<br>日本年日)<br>日本年日(1<br>日本年日)<br>日本年日)<br>日本年日)<br>日本年日)<br>日本年日)<br>日本年日)<br>日本年日)<br>日本年日)<br>日本年日)<br>日本年日)<br>日本年日)<br>日本年日)<br>日本年日)<br>日本年日<br>日本年日                                                                                                    | E220082.57     ●     P(FR#22)     ●     FF#RET       E3     ●     0.0.4.0.000     ●       •     ●     0.0.000     ●       •     ●     0.0.000     ●       •     ●     ●     ●       •     ●     ●     ●       •     ●     ●     ●       •     ●     ●     ●       •     ●     ●     ●       •     ●     ●     ●       •     ●     ●     ●       •     ●     ●     ●       •     ●     ●     ●       •     ●     ●     ●       •     ●     ●     ●       •     ●     ●     ●       •     ●     ●     ●       •     ●     ●     ●       •     ●     ●     ●       •     ●     ●     ●       •     ●     ●     ●       •     ●     ●     ●       •     ●     ●     ●       •     ●     ●     ●       •     ●     ●     ●       •     ●     ●       •     ●     ● <td>[確認]をクリック [入力内容] <ul> <li>設置主体</li> <li>施設名</li> <li>施設区分</li> <li>郵便番号</li> <li>住所</li> <li>電話番号</li> <li>FAX番号(任意)</li> <li>メールアドレス</li> </ul> M 注意 ※電話番号がログインIDとなります。 ※メールアドレス宛に情報が送られます。 お間違いのないよう、ご入力ください。</td> | [確認]をクリック [入力内容] <ul> <li>設置主体</li> <li>施設名</li> <li>施設区分</li> <li>郵便番号</li> <li>住所</li> <li>電話番号</li> <li>FAX番号(任意)</li> <li>メールアドレス</li> </ul> M 注意 ※電話番号がログインIDとなります。 ※メールアドレス宛に情報が送られます。 お間違いのないよう、ご入力ください。 |

- ジ遷移後、施設情報を入力し、 <u>}</u>]をクリック
- 内容] 主体 名 讴分 番号

  - 潘号
  - 〈番号(任意)
  - ルアドレス

# ⚠注意

#### 登録完了メールのイメージ

#### Poppins保育園 様

この度は掲題の研修にお申込みいただきありがとうございます。 施設登録が完了しました。

以下のURLからマイページにログインする事で受講者の登録や研修の申込みが行えます。

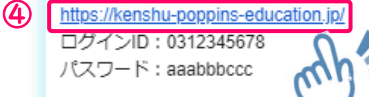

※ご登録いただいた電話番号がしゲインIDとなります。 ※パスワードはマイページにログイン後、変更していただく事が可能です。

本メールは配信専用です。 お問い合わせは下記からお願いいたします。

株式会社ポピンズプロフェッショナル 保育士等キャリアアップ研修 係

〒150-0012 東京都渋谷区広尾5-6-6 広尾プラザ6F TEL:03-3447-5826 (平日9:00~17:00)  ③ 登録完了メールを確認
 ※ログインの際に必要となります。
 ログインIDとパスワードは大切に 保管してください。

④ メールに記載されているURLをクリック

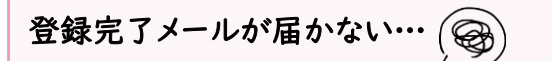

<u>迷惑メールフォルダなど、別のフォルダに</u> <u>受信されていないかご確認をお願いいた</u> <u>します。</u> 他のフォルダにも届いていない場合は、 お問合せフォームよりご連絡ください。

[送信メールアドレスとタイトル名]

送信元:no-reply@kenshu.poppins-education.jp タイトル:[宮城県保育士等キャリアアップ研修] 登録が完了しました

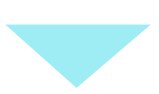

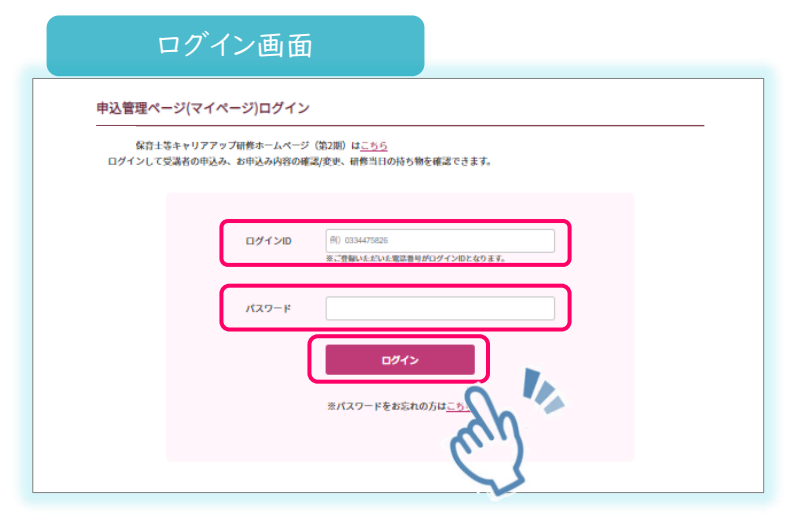

④ ログイン画面が開いたら、
 ログインIDとパスワードを入力し、
 ログインボタンをクリック

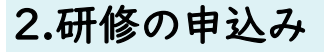

①受講者の登録

研修の申込みには、まず 受講者登録 から行います。

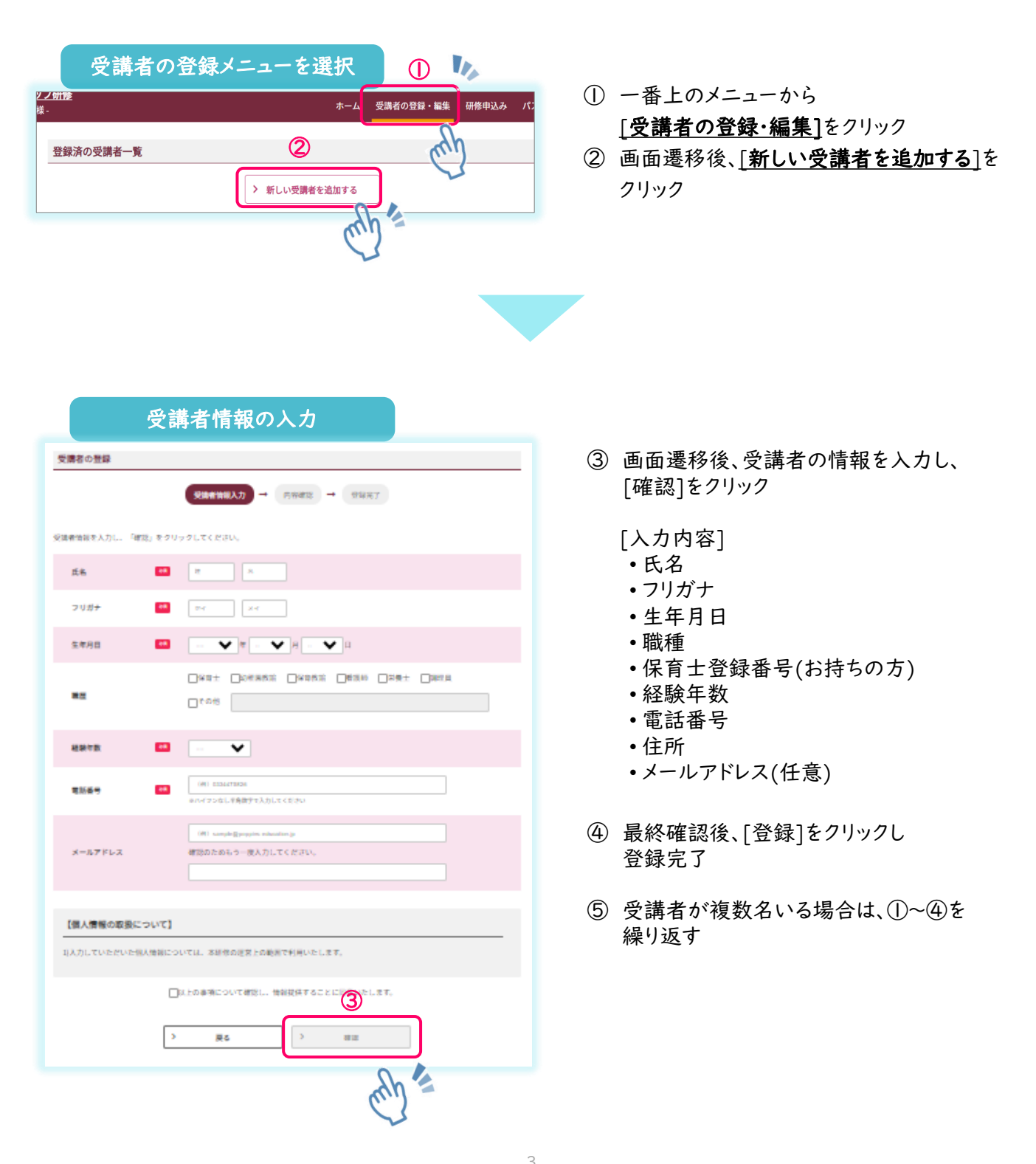

②研修の申込み

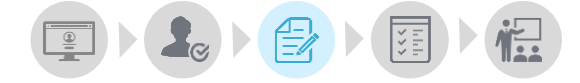

受講者登録後、研修の申込みを行います(受講者登録がお済みでない場合は、P3[受講者の登録方法]を ご参照ください)。

研修申込期間: 8月1日(木) 10:00 ~ 8月23日(金) 17:00

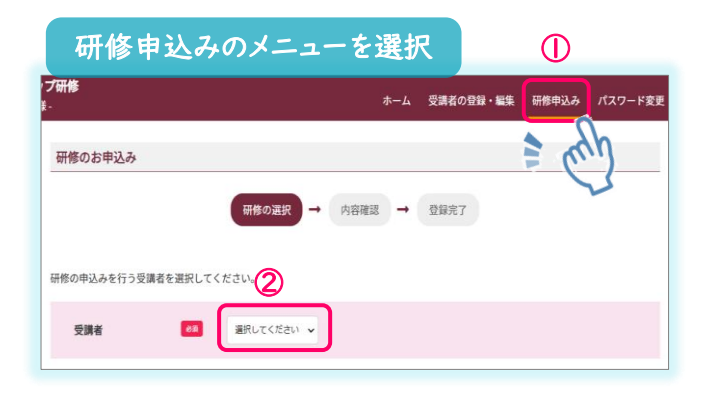

- トップ(ホーム)画面にて、一番上のメニューの [研修申込み]をクリック
- ② 画面遷移後、研修申込みをする受講者を選択

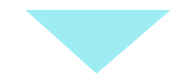

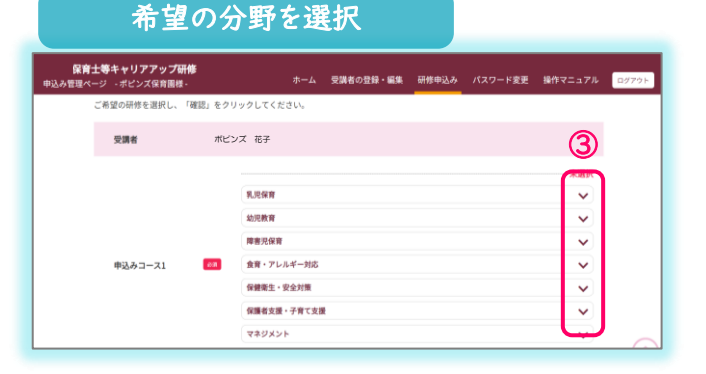

③ 研修一覧から申し込む分野を選択

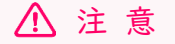

申込みの分野数に制限はございませんが、 受講確定後は原則キャンセルできません。 確実に受講できる分野にお申込みください。

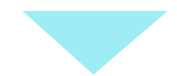

#### 

④ 他の分野を申し込む場合は、
 右下の[さらに申し込む]をクリックし、
 ③と同様に分野を選択

⑤ 選択後、[確認]ボタンをクリック

### ③ テキストの郵送希望

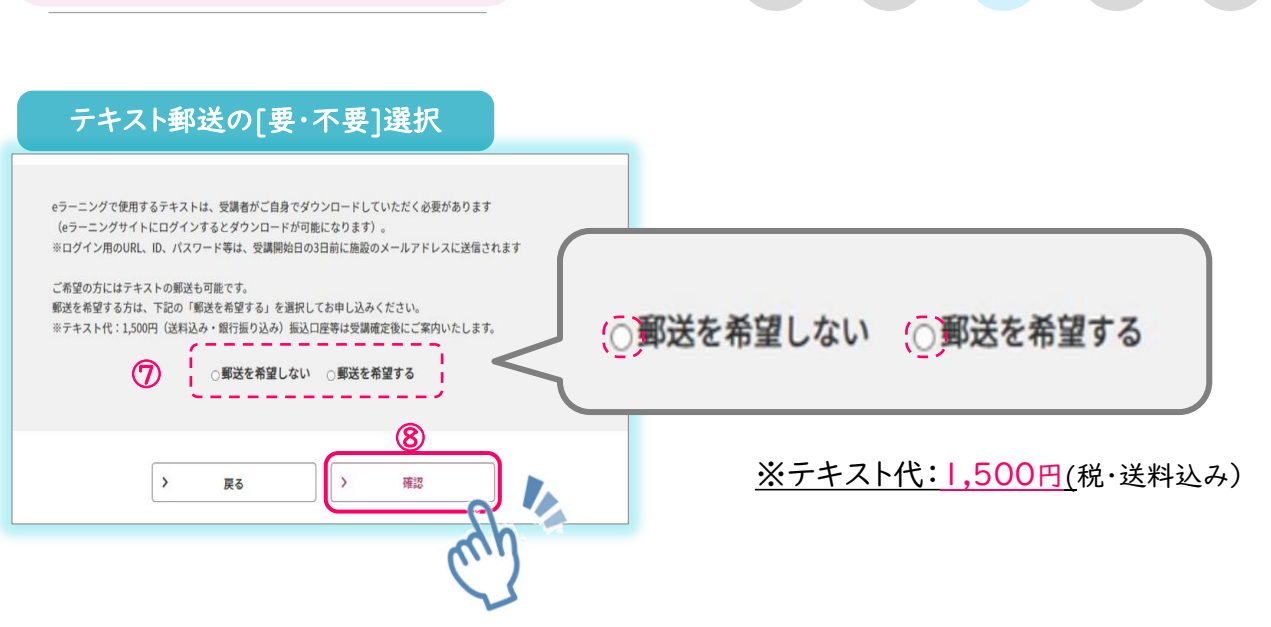

- ⑦ ご自身でダウンロードおよび印刷される場合は、[郵送を希望しない]にチェック テキストの郵送をご希望の方は、[<u>郵送を希望する</u>]にチェック
- ⑧ 選択後、[確認]ボタンをクリック

お願いいたします。

- ⑨ 申込内容を確認し、[申込]をクリックし、研修の申込完了
- ※ 受講者が複数名いる場合は、受講者登録から研修申込みを繰り返してください。

## 研修申込み期間締切後の受講分野の変更はできません。

⚠ 注 意

- ※郵送を希望しない場合、テキストは施設マイページから各自でダウンロード・印刷してください。
  ※郵送を希望をされた場合、テキストの発送は分野ごとに、受講開始の約3日前までに施設
- (園)宛てに発送いたします。 ※ テキスト代は、テキスト到着後1週間以内に、郵送時の送付状に記載された口座への入金を
- ※テキスト郵送希望者が施設で複数名いらっしゃる場合は、施設でまとめてお振込みください。 ※お振込み後の返金はいたしかねます。ご了承ください。

## 受講者の登録情報に誤りがあった場合・・・

④受講者情報の変更

| [受講:          | 者の登録・編集  | 集]画面 | 0          |           |       |  |
|---------------|----------|------|------------|-----------|-------|--|
| 呆育園様 -        |          |      | ホーム        | 受講者の登録・編集 | 研修申込み |  |
| 登録済の受講        | 者一覧      |      |            | chb       |       |  |
| 2             |          | >    | 新しい受講者を追加す | 5         |       |  |
| 略             | フリガナ     |      | 保育士番号      | 生年月日      | I #   |  |
| <u>ポピンズ花子</u> | ポピンズ ハナコ | -    |            | 1990年1月1  | 日 研修  |  |
| <u>ER XE</u>  | EDオ タロウ  | -    |            | 1990年1月1  | 日 研修  |  |

- ・ップ(ホーム)画面で、
   一番上のメニュー[受講者の登録・編集]をクリック
- ② [登録済の受講者一覧]にて 変更する受講者名をクリック

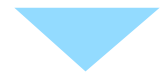

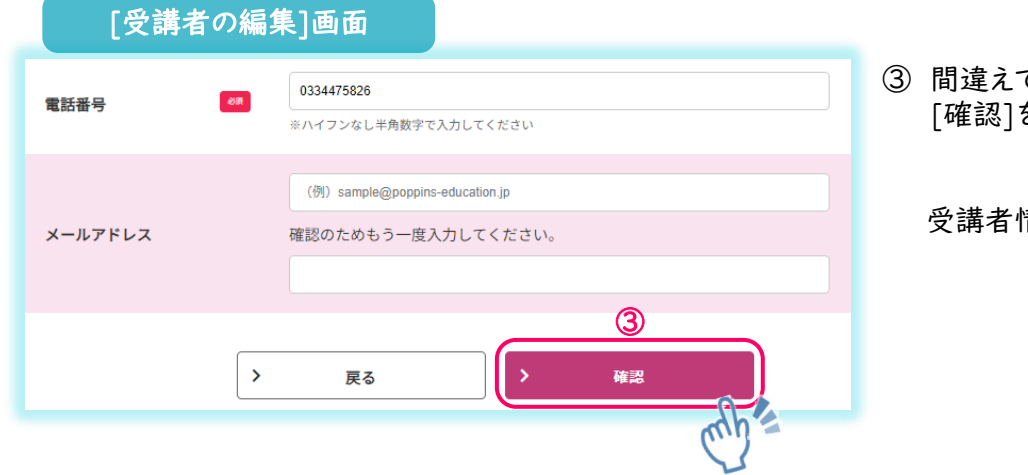

- ③ 間違えて登録した情報を修正し、 [確認]をクリック
  - 受講者情報の変更完了

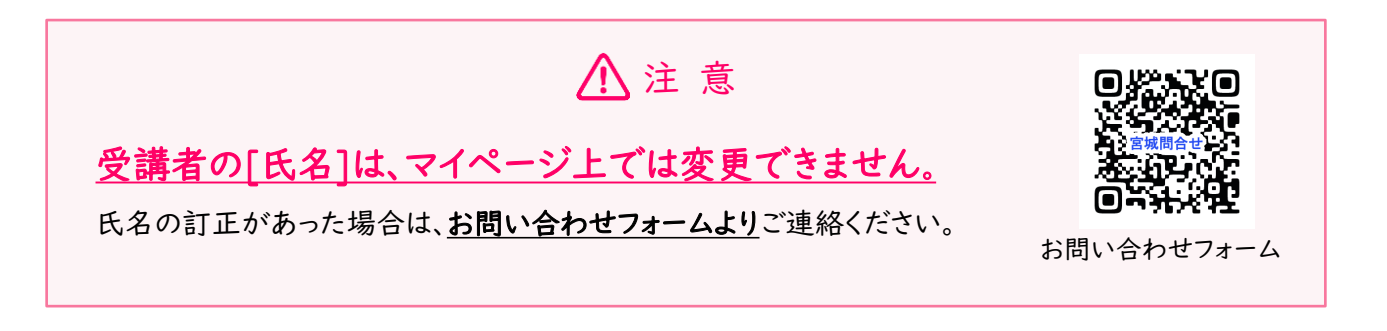

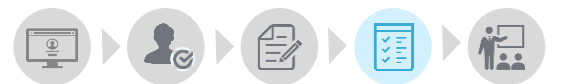

## 研修申込みの結果は、マイページ上で発表します。

トップ(ホーム)画面の、[現在の研修申込み状況]をご確認ください。

受講決定の結果表示は、8月30日(金)12:00以降にご確認いただけます。

| 受講が"確定"している場合                                                     |                              |                                  |  |  |  |
|-------------------------------------------------------------------|------------------------------|----------------------------------|--|--|--|
| <u>ポピンズ 花子</u> 様 研修の追加申込み                                         |                              |                                  |  |  |  |
| <b>申込 No:000002</b><br>「主ヤンセル」<br>①乳児(ZOOM) 6月10日(月)・6月19日<br>(水) | 6月10日・・・Zoom<br>6月19日・・・Zoom | 詳細確認       ②       受講票印刷       ③ |  |  |  |

- ① 受講が確定した場合、「確定」と表記され、背景がピンク色で表示されます。
- ② [**受講票印刷**]ボタンから受講票を印刷し、受講者にお渡しください。
- ③ [資料ダウンロード]ボタンから、講義資料を印刷して、受講者にお渡しください。
   (講義資料は受講開始日の約1週間前を目安に掲載いたします)

| 抽選で"落選"となった場合                                                      |                              |   |
|--------------------------------------------------------------------|------------------------------|---|
| ポピンズ花子様 研修の追加申込み                                                   |                              |   |
| <b>申込 No:000003</b><br>[キャンセル]<br>⑤障害児(ZOOM) 6月27日(木)・7月25<br>日(木) | 6月27日・・・Zoom<br>7月25日・・・Zoom | - |

④ 申込者多数で抽選となり落選した場合、「落選」と表記され、背景はグレー色で表示されます。

| 4.マイ | ページの見方                                                                                                    |                                                                      |                                                      |                                 |                          |                 |           |                   |
|------|----------------------------------------------------------------------------------------------------|----------------------------------------------------------------------|------------------------------------------------------|---------------------------------|--------------------------|-----------------|-----------|-------------------|
|      | トップ (ホーム) 画                                                                                                    | 面イメージ                                                                | 受諸                                                   | ①<br>講者の登録・編集                   | <b>②</b><br>研修申込み        | ③<br>パスワード変更    | 4 操作マニュアル | <b>⑤</b><br>ログアウト |
| 6    | <ul> <li>お知らせ</li> <li>第2期追加募集テキスト代の<br/>(テキスト代は受講業右肩に</li> <li>施設情報</li> </ul>                                                                                          | 5振込みに倒しては、第2期1<br>記載)。                                               | *                                                    | -ム<br>受講者の登録・編集 (<br>単述でお送りした書面 | ##申込み パスワード変更<br>をご参考下さい | : 社作マニュアル ロクアウト |           |                   |
| Ø    | 設置主体<br>施設名<br>施設区分<br>郵便番号<br>住所<br>電話番号                                                                                                    | ポピンズ<br>ポピンズ保育園<br>私立認可保育園<br>1500012<br>東京都法谷区広尾5-6-6<br>0334475826 | 広尾ブラザ6階                                              |                                 |                          |                 |           |                   |
| 8    | FAX番号       メールアドレス       車施設情報を変更する場合はフォー       現在の研修申込み状況       車受調者情報の修正及び、受調者の       ポピンズ花子 様                                                                        | cu_yamagata@poppins.<br>ムにて直接お問合せ下さい。<br>追加をしたい場合は、上部。<br>#込み        | co.jp<br>。 お問い合わせフォ<br>メニューの(受講者                     | <u>*ームへ</u><br>ぎの登録/編集)からま      | お願いいたします。                |                 | ]         |                   |
|      | 申込 Noc00002         回名         (3, 2)           (本マンセル)         (本)         (本)           申込 Noc000003         (本)         (4)           (キャンセル)         (4)         (4) | 200M) 6月10日(月)-6月19日<br>7(200M) 6月27日(木)-7月25                        | 6月10日 Zoom<br>6月19日 Zoom<br>6月27日 Zoom<br>7月25日 Zoom |                                 |                          | 2559341         |           |                   |

- ① 受講者の登録・編集 ご利用方法は、P3「受講者の登録」をご参照ください。
- ② 研修申込み ご利用方法は、P4「研修の申込み」をご参照ください。
- ③ パスワード変更 ログイン用のパスワードが変更できます。
- ④ 操作マニュアル 操作でご不明な点がございましたら、こちらをご参照ください。
- **⑤ ログアウト** 操作を終了される際は、こちらからログアウトしてください。
- **⑥ お知らせ** 大事なお知らせをこちらに掲載しております。
- ⑦ 施設情報 新規登録の際にご登録いただいた施設情報を確認できます。
- ⑧ 現在の研修申込状況 お申込みいただいた研修を確認できます。

## 5.受講者の変更

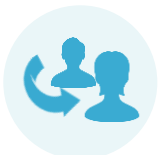

① 変更期限

- ・ <u>受講確定後~9月6日(金)17:00まで</u>は、受講者の変更が可能です。
- 期限後の変更や、別の施設(系列園等)の方への変更はできませんので、ご了承ください。
- ・ <u>原則、受講人数を変更(=キャンセル)することはできません</u>。やむを得ない事由により、受講人数
   を変更される場合は、必ずお問い合わせフォームからご連絡ください。

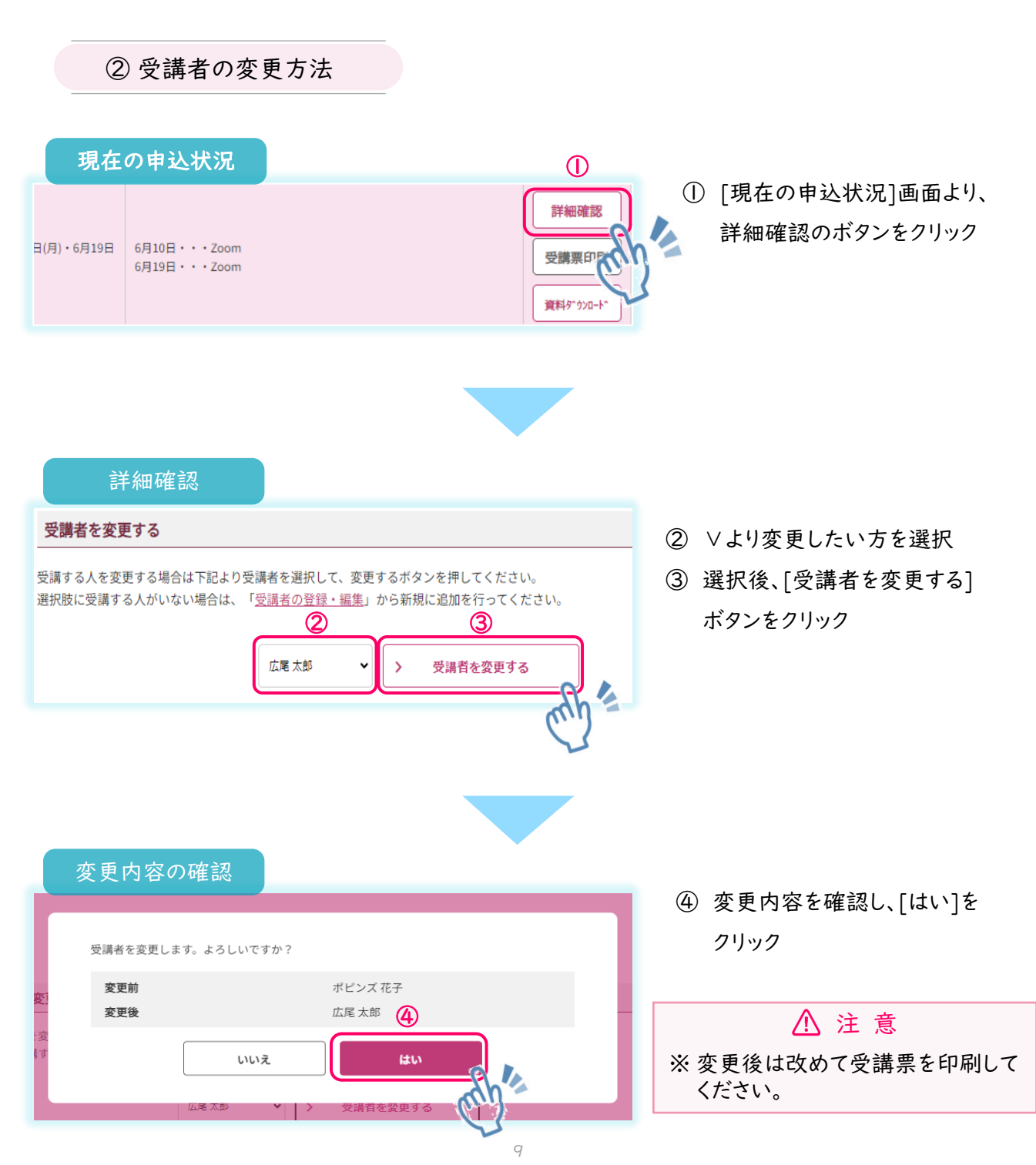

## 6.FAQ

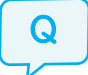

ログインID,パスワードが分かりません。

ログインIDは施設の電話番号です。

パスワードの再発行は、ログイン画面下部の[※パスワードをお忘れの方はこちら]から行って ください。

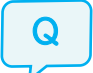

パスワードの再発行をしてもメールが届きません。

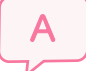

再発行時にご入力いただいたメールアドレスとご登録のメールアドレスが異なっております。 お問い合わせフォームよりご連絡ください。

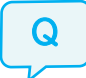

生年月日が間違っていました。

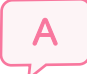

受講者情報の変更は、P6[**受講者情報の編集方法**]をご参照ください。 (施設情報及び受講者氏名の変更は、お問い合わせフォームよりご連絡ください。)

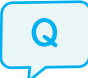

保育士ではなくても申し込めますか。

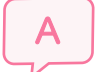

宮城県内に所在する保育施設に勤務されていれば、保育士に限らずご受講いただけます。

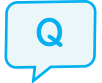

受講確定した後、やむを得ない事情で研修受講ができなくなりました。

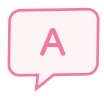

P.9のとおり、原則、受講人数の変更(=キャンセル)はできませんが、やむを得ない事由でキャンセルをする場合は、分かり次第速やかにお問い合わせフォームからご連絡をお願いいたします。

なお、9月6日(金)17:00までであれば、受講者を変更することが可能です。

## 【お問い合わせ先】

株式会社ポピンズプロフェッショナル 宮城県保育士等キャリアアップ研修(オンライン研修)

〒150-0012 東京都渋谷区広尾5-6-6 TEL:03-3447-5826(平日9:00~17:00) FAX:03-6704-5060

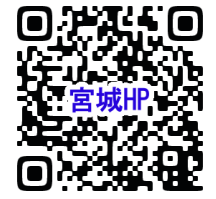

研修ホームページ:https://poppins-education.jp/cu\_miyagi2024/

※当事業は宮城県から委託を受け、株式会社ポピンズプロフェッショナルが運営いたします。